## VERIFIKASI EMAIL

Berikut adalah cara Verifikasi Email yaitu:

- 1. Pastikan Anda telah login pada akun siakadbeta
- 2. Tekan menu **AKUN** pada siakadbeta.

| 🥏 SIAKAD UHO               |  |  |  |  |  |  |  |  |  |
|----------------------------|--|--|--|--|--|--|--|--|--|
|                            |  |  |  |  |  |  |  |  |  |
| <u>s</u> <u>s</u> <u>s</u> |  |  |  |  |  |  |  |  |  |
| a Dashboard                |  |  |  |  |  |  |  |  |  |
| Akun                       |  |  |  |  |  |  |  |  |  |
| 🖳 Data Induk               |  |  |  |  |  |  |  |  |  |

Gambar 1 Buka Menu Akun Siakad

3. Tekan tombol VERIFIKASI EMAIL seperti gambar berikut:

| Akun            |                                          |                                                     |
|-----------------|------------------------------------------|-----------------------------------------------------|
| 🞧 > Mahasiswa 🕻 | Akun                                     |                                                     |
|                 |                                          |                                                     |
|                 |                                          | 🥒 Update Email 🔯 Verifikasi Email 🧪 Update Password |
| #               | Akun                                     | Status                                              |
| Username        | 1 (1 - 1 - 1 - 1 - 1 - 1 - 1 - 1 - 1 - 1 | Terverificasi                                       |
| Email           |                                          | Belum Tervertificas                                 |
|                 |                                          |                                                     |
|                 |                                          |                                                     |

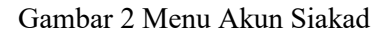

| Verifikasi Email |  |
|------------------|--|
| Vermkasi Eman    |  |

4. Permintaan verifikasi berhasil dikirim, tunggu.

| A | ikun                                        |                                                                                                    |                |                |                      |   |                 |  |
|---|---------------------------------------------|----------------------------------------------------------------------------------------------------|----------------|----------------|----------------------|---|-----------------|--|
| ଇ | > Mahasiswa > Akun                          |                                                                                                    |                |                |                      |   |                 |  |
|   |                                             |                                                                                                    |                |                |                      |   |                 |  |
|   | Cek Email anda. untuk petunjuk selanjutnya. |                                                                                                    |                |                |                      |   | -*              |  |
|   |                                             |                                                                                                    |                | 🥜 Update Email | 💐 🛛 Verifikasi Email | 1 | Update Password |  |
|   | #                                           | Akun                                                                                                    | Status         |                |                      |   |                 |  |
|   | Username                                    |                                                                                                    | Terverifikasi  |                |                      |   |                 |  |
|   | Email                                       | and a second second second second second second second second second second second second second second second | Belum Terverit | fikasi         |                      |   |                 |  |
|   |                                             |                                                                                                    |                |                |                      |   |                 |  |

Gambar 3 Permintaan Verifikasi Email Telah Dikirim

5. Periksa INBOX atau SPAM pada email yang terhubung dengan siakad anda.

| Compose    | mail                                  | Q Starch mail                |                                                                                                    | <u>ال</u> () |
|------------|---------------------------------------|------------------------------|----------------------------------------------------------------------------------------------------|--------------|
| Inbox      | 1,766                                 | Primary                      | Social Screen Promotions (1 new Athen Pylei, Samang Bictz.                                                                                                    |              |
| * Starred  | C. Stand                              | 📋 🏠 🐌 siakad.uho.ac.id ro.   | Verifikasi Email Siakadbeta - Helic                                                                                                    | 11:43 AM     |
| Snoozed    |                                       |                              | Projety Red Research Internet & Read & Read Address Address 2019 An Internet Address Internet Address Internet                                                                                                    | 11:10 AM     |
| Important  | 0.0                                   | ( <b>0</b> ÷ <b>)</b>        | The same and solution to be set as a set of the set of the set of | = 17         |
| Drafts     | A.                                    | D ×                          |                                                                                                    | 100 27       |
| Categories |                                       |                              | Proce Bit 1 Bit 1 Bit State Barrier Barrier Big (B) (B) (B) (B) (B) (B) (B) (B) (B) (B)                                                                                                    | -            |
| ✓ More     | 1 11                                  | 🔲 🕁 为 siakad.uho.ac.id.ro.   | Verifikasi Email Siakadbeta - Heljo F                                                                                                    | Sep 27       |
| Meet       | 1 1 1 1 1 1 1 1 1 1 1 1 1 1 1 1 1 1 1 | 📋 🏫 ≫ siakad.uho.ac.ld ro. 2 | Password reset for siakaduho.ac.id - http://siakadibria.uho.ac.id/site/react-password/tioken=hATwJarZ1rtLw6glbGa_6yi+hxMvy_twv_1632721982                                                                                                    | Sep 27       |

Gambar 4 Inbox Email

6. Tekan link pada pesan yang telah dikirimkan melalui email siakad, seperti gambar berikut:

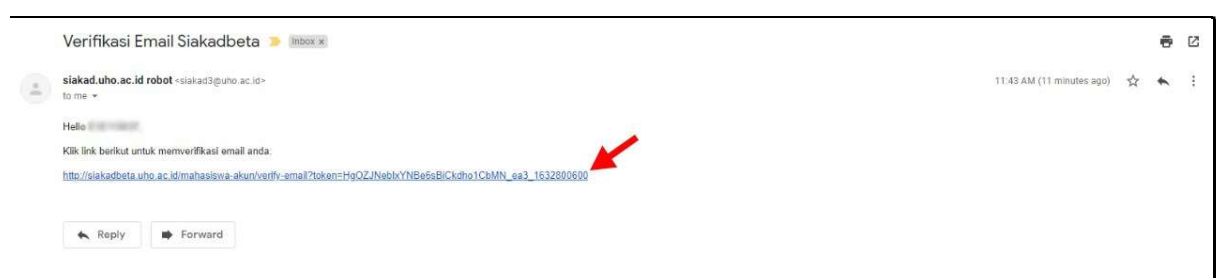

Gambar 5 Pesan Verifikasi Email

## 7. Verifikasi email telah berhasil.

| Ak<br>ଘ | CUN<br>> Mahasiswa > Akun         |                     |   |               |      |                  |   |                 |  |
|---------|-----------------------------------|---------------------|---|---------------|------|------------------|---|-----------------|--|
|         | Email anda berhasil diverifikasil |                     |   |               |      |                  |   | *               |  |
|         |                                   |                     | 1 | Update Em     | al 🛤 | Verifikasi Email | 1 | Update Password |  |
|         | #                                 | Akun                | 1 | Status        |      |                  |   |                 |  |
|         | Username                          |                     | 1 | Terverificasi |      |                  |   |                 |  |
|         | Email                             | and the adapted and | 1 | Terventikasi  |      |                  |   |                 |  |

Gambar 6 Verifikasi Email Berhasil